マイナポータルと連携済みの方はこのページから手続を進めてください。

■操作の詳細

1. 「基本情報の自動変更」を押す

運転免許画面下部に表示されている「手続き」から、「基本情報の自動変更」を押します。

| $\sim\!\!\!\sim\!\!\!\sim\!\!\!\sim\!\!\!\sim\!\!\!\sim\!\!\!\sim\!\!\!\sim\!\!\!\sim\!\!\!\sim\!$ | $\leq$ |  |  |
|----------------------------------------------------------------------------------------------------|--------|--|--|
| <ul> <li>準中型で運転できる準中型車は準中当</li> </ul>                                                              | 四里     |  |  |
| (5t) に限る                                                                                           |        |  |  |
| • 準中型車(5t)と普通車はAT車に附                                                                               | 見る     |  |  |
|                                                                                                    |        |  |  |
| 備考                                                                                                 |        |  |  |
|                                                                                                    |        |  |  |
|                                                                                                    |        |  |  |
|                                                                                                    |        |  |  |
|                                                                                                    |        |  |  |
| 手続き                                                                                                |        |  |  |
| 5 470 C                                                                                            |        |  |  |
| オンライン講習の受講                                                                                         | >      |  |  |
|                                                                                                    |        |  |  |
| 本籍のオンライン変更の申請                                                                                      | >      |  |  |
| 其大桂起の白動亦再                                                                                          |        |  |  |
| ※ 今 何 報 の 日 刻 友 史<br>住所変更ワンストップサービス等                                                               | >      |  |  |
|                                                                                                    |        |  |  |
|                                                                                                    |        |  |  |
| 連携解除                                                                                               |        |  |  |
|                                                                                                    |        |  |  |

# 2. 「利用開始手続に進む」を押す

基本情報の自動変更画面が表示されます。 「利用開始手続に進む」を押します。

### 設定内容の更新・確認

設定済みの場合でも同意有効期間の更新を行う ことで、基本情報の自動変更の有効期間が更新 されます。

## こんな場合は?

以下の画面が表示されたら、住所変更ワンストップサービス等は利 用できません。「詳細を確認する」を押して、内容を確認してください。

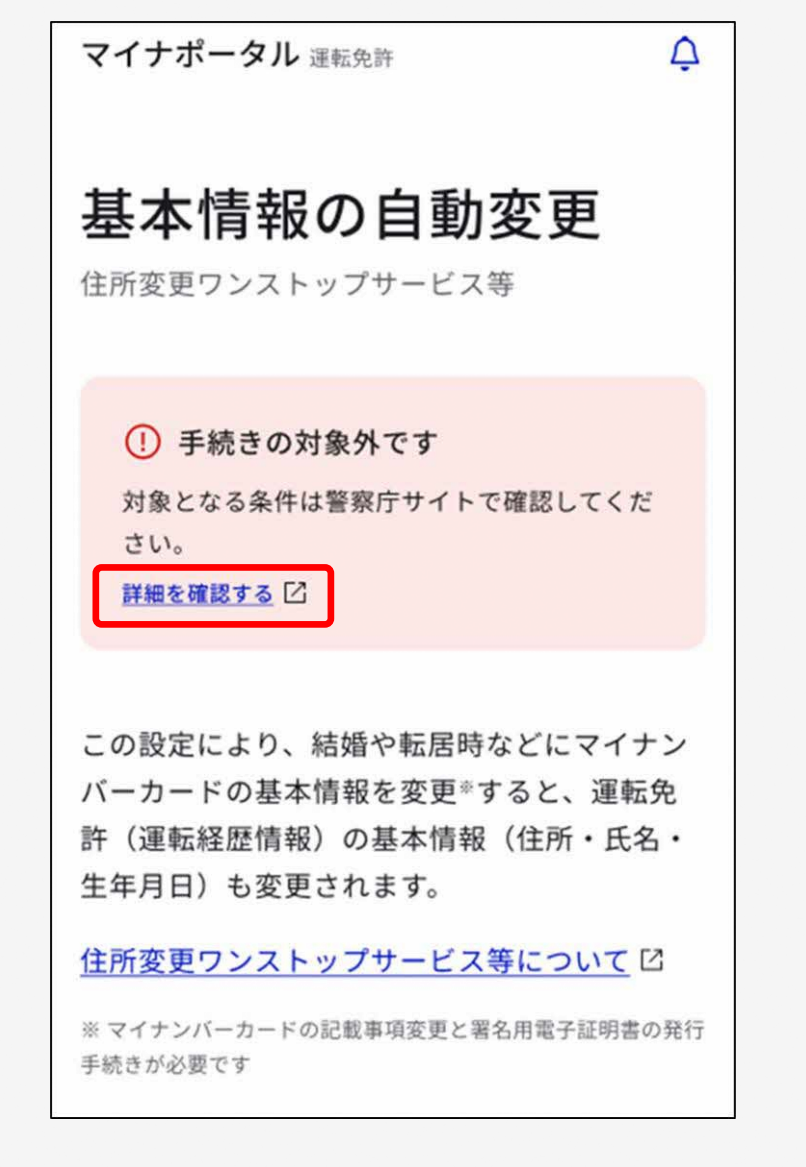

3. 利用規約を確認し、同意する

住所変更ワンストップサービス等利用同意画面が表示されま す。

内容を最後まで確認して問題がなければ、「利用規約を確認し ました。」にチェックを付け、「同意する」を押します。

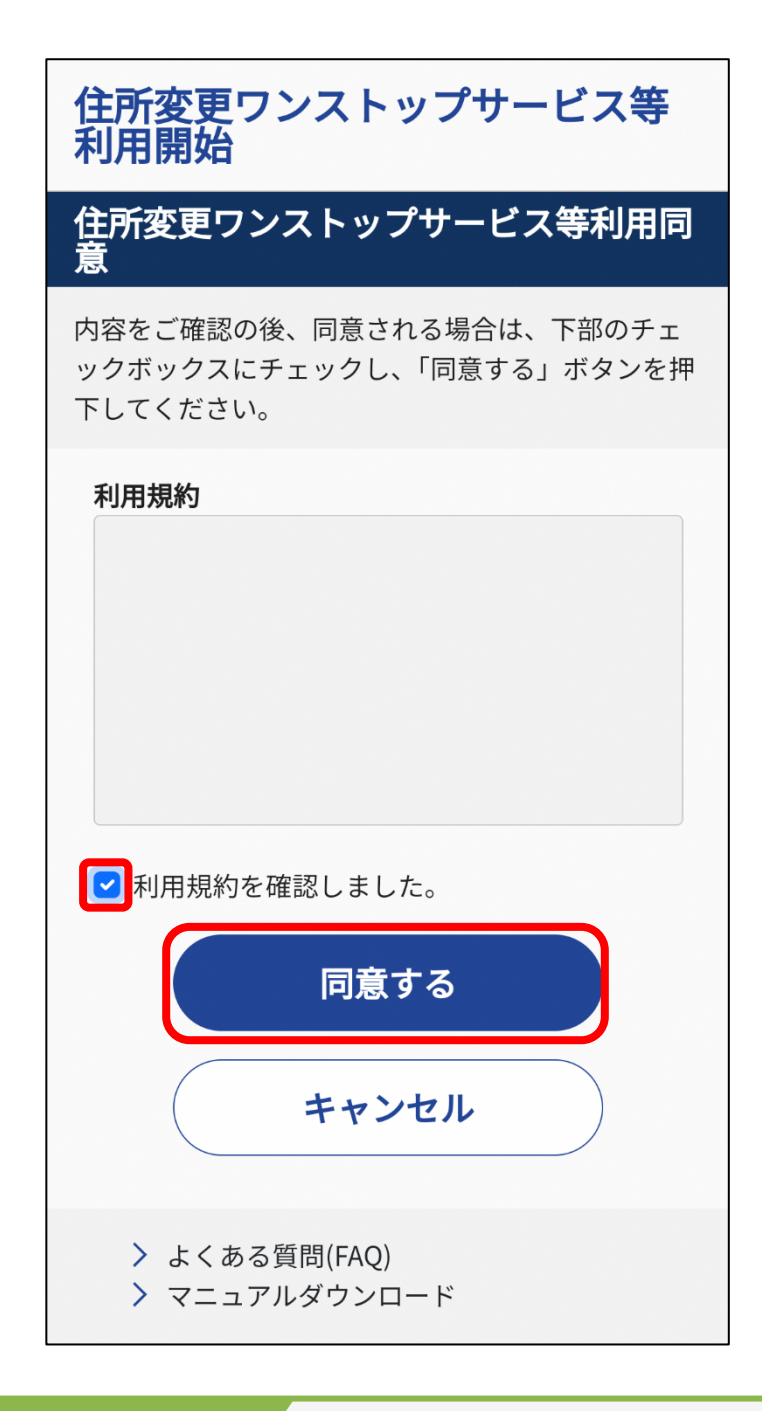

補足

利用規約を最後まで確認しなければ、「利用規約を確認しました。」 にチェックができません。

## 4. 同意する項目を選択する

住所変更ワンストップサービス等利用同意項目選択画面が表示されます。

住所・氏名・生年月日のそれぞれについて、「同意する」又は「同意しない」を選択し、「利用を開始」を押します。

| 主所変更ワンストップサービス等利用同意項目選打<br>同意する項目を選択し「利用を開始」ボタンを<br>押下してください。<br>既に同意済の項目も、引き続き同意する場合は<br>「同意する」を選択してください。 |                                  |                   |  |  |
|----------------------------------------------------------------------------------------------------|----------------------------------|-------------------|--|--|
| 現在の状況                                                                                                    |                                  | ※令和5年4月1日 16:42時点 |  |  |
| 住所<br>氏名<br>生年月日                                                                                           | 同意済<br>同意済<br>未同意                |                   |  |  |
| 同意日:令和5年4月1日 有効期限:令和15年4月1日                                                                                |                                  |                   |  |  |
| 同意選択                                                                                                    |                                  |                   |  |  |
| 住所                                                                                                    | <ul><li>     同意する     </li></ul> | 同意しない             |  |  |
| 氏名                                                                                                    | <ul><li>     同意する     </li></ul> | 同意しない             |  |  |
| 生年月日                                                                                                    | 同意する                             | ● 同意しない           |  |  |
| 利用を開始                                                                                                    |                                  |                   |  |  |
|                                                                                                    |                                  |                   |  |  |

補足

「同意する」を選択した項目のみが変更対象となります。1つ以上、 同意項目を選択しないと、利用開始はできません。 5. 署名用電子証明書の暗証番号(6~16桁の英数字が混在したもの)を入力する

パスワード入力画面が表示されます。 署名用電子証明書の暗証番号を入力して、「次へ」を押します。

#### 重要

- 署名用電子証明書の暗証番号は、自治体窓口で署名用電子証明書の発行の申請時に設定した、6~16桁の英数字が混在したものであり、免許センター等でマイナンバーカードと運転免許証の一体化の手続時に登録した暗証番号とは異なります。
- 署名用電子証明書の暗証番号の入力は、連続で5回間違えると ロックされます。初期化・再設定は、住民票がある自治体窓口 又はコンビニエンスストア等のキオスク端末で手続を行うこと ができます。

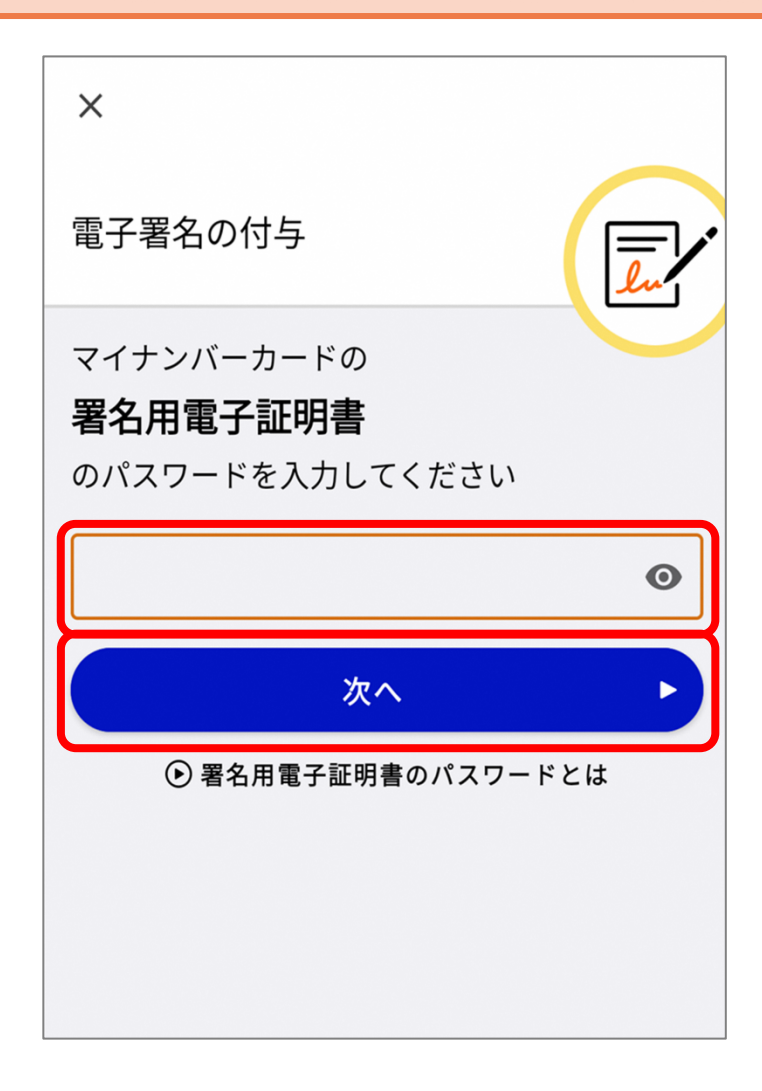

# 6. マイナンバーカードを読み取る

画面に従って、マイナンバーカードをセットすることにより、 電子署名及び署名用電子証明書の提出が行われます。

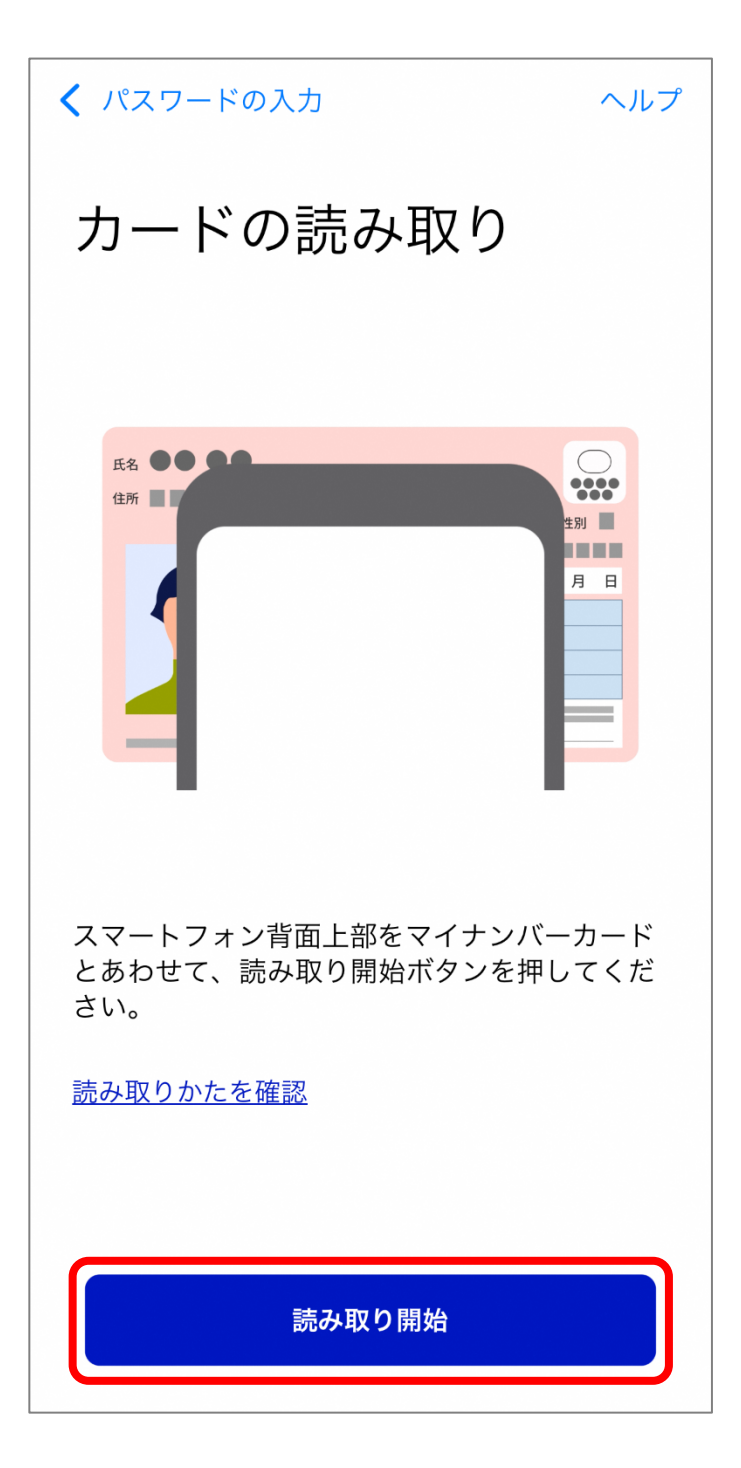

# 7. 申請完了通知を確認する

住所変更ワンストップサービス等利用同意申請完了通知画面 が表示されます。 申請は追が「受付済」になっていることを確認して「OK」を

申請状況が「受付済」になっていることを確認して、「OK」を 押します。

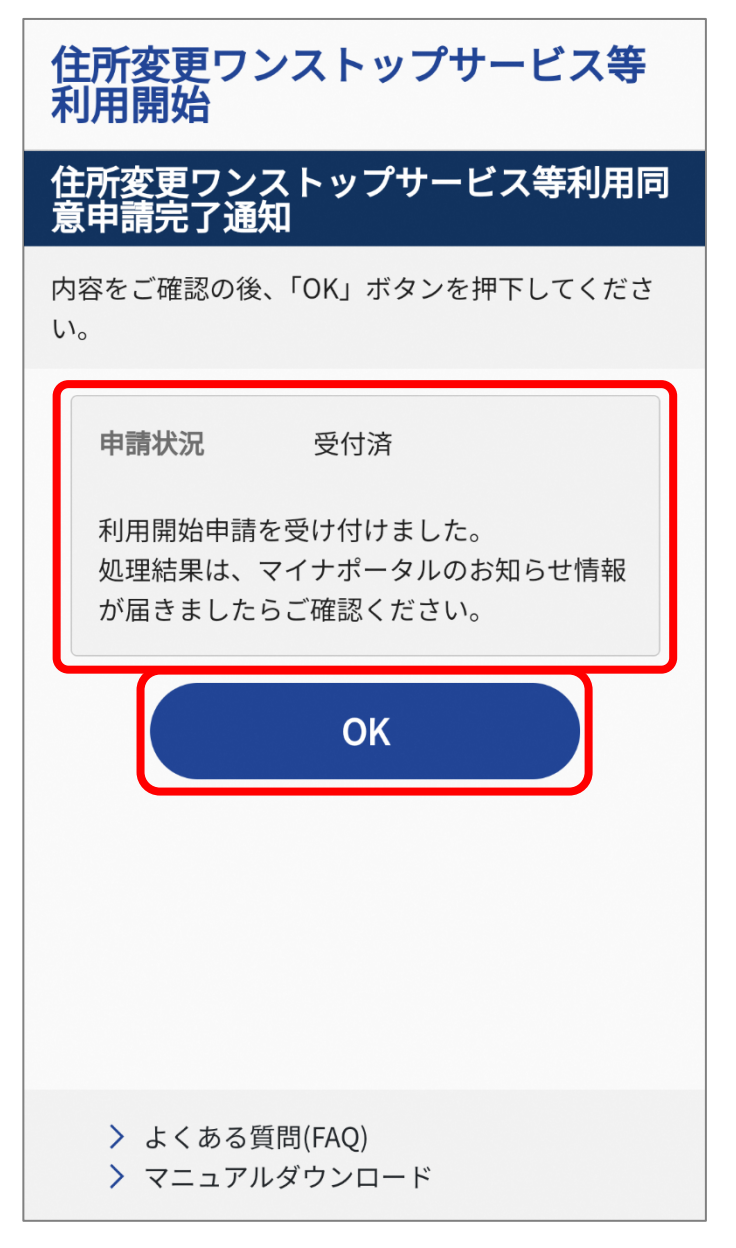

以上で、住所変更ワンストップサービス等の利用開始申請が 完了しました。

申請結果は、マイナポータルのお知らせから確認できます。

# 3-2 住所変更ワンストップサービス等の同意状況を照 会する

■このメニューで行うこと

住所変更ワンストップサービス等の同意状況を確認できます。

■操作の流れ

- 1. 「基本情報の自動変更」を押す
- 2. 「同意状況の確認」を押す
- 3. 内容を確認して終了する

■操作の詳細

1. 「基本情報の自動変更」を押す

運転免許画面下部に表示されている「手続き」から、「基本情報の自動変更」を押します。

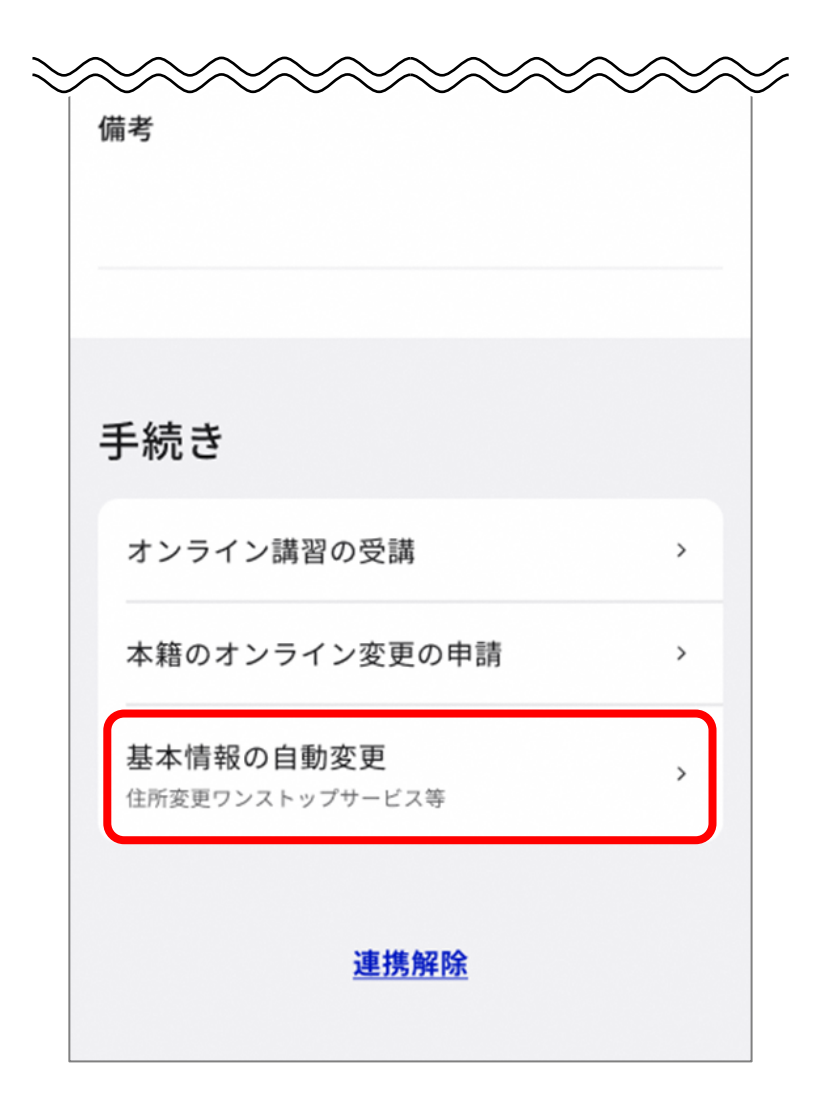

## 2. 「同意状況の確認」を押す

基本情報の自動変更画面が表示されます。 「同意状況の確認」を押します。

マイナポータル 運転免許 基本情報の自動変更 住所変更ワンストップサービス等 この設定により、結婚や転居時などにマイナン バーカードの基本情報を変更\*すると、運転免 許(運転経歴情報)の基本情報(住所・氏名・ 生年月日)も変更されます。  $\sim\sim\sim\sim\sim\sim$ 設定内容の更新・確認 設定済みの場合でも同意有効期間の更新を行う ことで、基本情報の自動変更の有効期間が更新 されます。 同意有効期間の更新(同意項目の変更) Z 同意状況の確認 同意解除について
図 運転免許ページへ

23

## 3. 内容を確認して終了する

住所変更ワンストップサービス等利用同意状況照会画面が表 示されます。

住所・氏名・生年月日について、「同意済」又は「未同意」の 状況を確認した後、「OK」を押します。

|                                                                      | 住所変更ワンストップサービス等<br>利用同意状況照会                                                                               |  |  |  |  |
|----------------------------------------------------------------------|----------------------------------------------------------------------------------------------------|--|--|--|--|
|                                                                      | 住所変更ワンストップサービス等利用同<br>意状況照会                                                                               |  |  |  |  |
| P18で選択した内容が表示されているか確認してください。選択した<br>内容と異なっている場合は、P15に戻り、再度申請をしてください。 |                                                                                                    |  |  |  |  |
|                                                                      | <ul> <li>住所 回意済</li> <li>氏名 回意済</li> <li>生年月日 未同意</li> <li>一一一一一一一一一一一一一一一一一一一一一一一一一一一一一一一一一一一一</li></ul> |  |  |  |  |
|                                                                      | <ul><li>&gt; よくある質問(FAQ)</li><li>&gt; マニュアルダウンロード</li></ul>                                               |  |  |  |  |

以上で手続は終了です。お疲れさまでした。 この手順通りにできなかった場合は、以下のコールセンターにお問い合わせ ください。 マイナンバー総合フリーダイヤル 0120-95-0178

音声ガイダンス4番(マイナポータル及びスマホ用電子証明書について) 7番(マイナ免許証について)